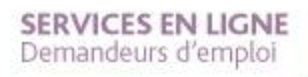

**PAS À PAS** 22/01/2020

O

# **COMMENT VALIDER MON DEVIS DE FORMATION EN LIGNE** ?

### Rendez-vous sur www.pole-emploi.fr, cliquez sur « ESPACE PERSONNEL » pour vous connecter à votre espace

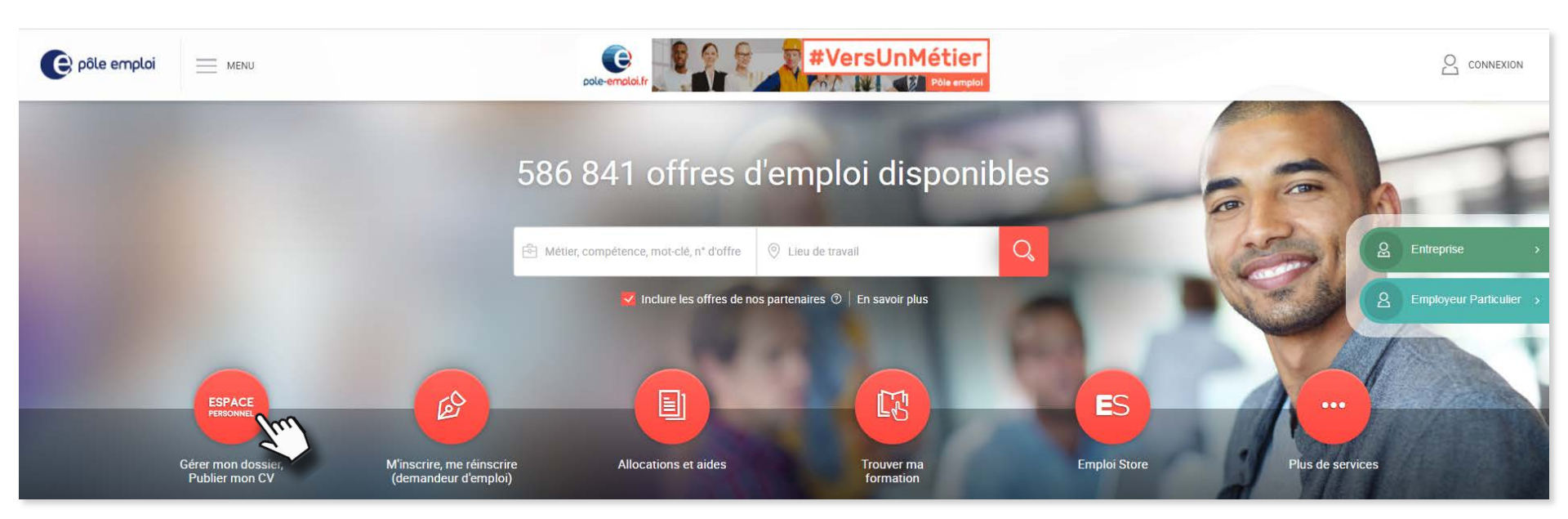

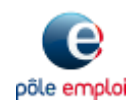

**PAS À PAS** 22/01/2020

# **COMMENT VALIDER MON DEVIS DE FORMATION EN LIGNE ?**

2 Dans la partie « Ma recherche d'emploi », cliquez sur la rubrique « Mon parcours formation »

|                                                                                            |                                                                                            |                                                                                            | •      |
|--------------------------------------------------------------------------------------------|--------------------------------------------------------------------------------------------|--------------------------------------------------------------------------------------------|--------|
| transformation                                                                             |                                                                                            | MONCOMPTE     MERÉCONNECTES                                                                |        |
| Mon actualisation<br>Produce actualisation A effectuar entre<br>gan 2019 etile 19 gan 2019 | Mon Inscription<br>29 Inscrit depuis le 7 nov. 2018<br><u>Vor na donanda d'inscription</u> | Mon allocation<br>Demisr passnent : 343,71 € le 2 ma 2019<br>Pas de droit en cours.        |        |
| Ma recherche d'emploi                                                                      |                                                                                            |                                                                                            |        |
| Im Mon profil de compétences                                                               |                                                                                            | ENTREPRISE TEST vous contacte pour un emploi.<br><u>Vor la atronation.</u> ×<br>Aujourthui |        |
| Q         Man potentiel professionnel           Q         Ma recherche d'offres            |                                                                                            |                                                                                            |        |
| (A Mes candidatures                                                                        | ā R                                                                                        | Mon parcours forr                                                                          | nation |
| Men parceurs formation     Men services a carre                                            |                                                                                            |                                                                                            |        |

3 Puis cliquez sur « Mes demandes de financement »

| Mon parcours formation | 1              |                                |                                     | ^ |
|------------------------|----------------|--------------------------------|-------------------------------------|---|
| Trouver ma formation   | Mes formations | Mes demandes de<br>financement | C<br>Mes recherches<br>enregistrées |   |

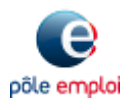

**PAS À PAS** 22/01/2020

3

60

# **COMMENT VALIDER MON DEVIS DE FORMATION EN LIGNE ?**

### 4 Vos demandes de financement s'affichent

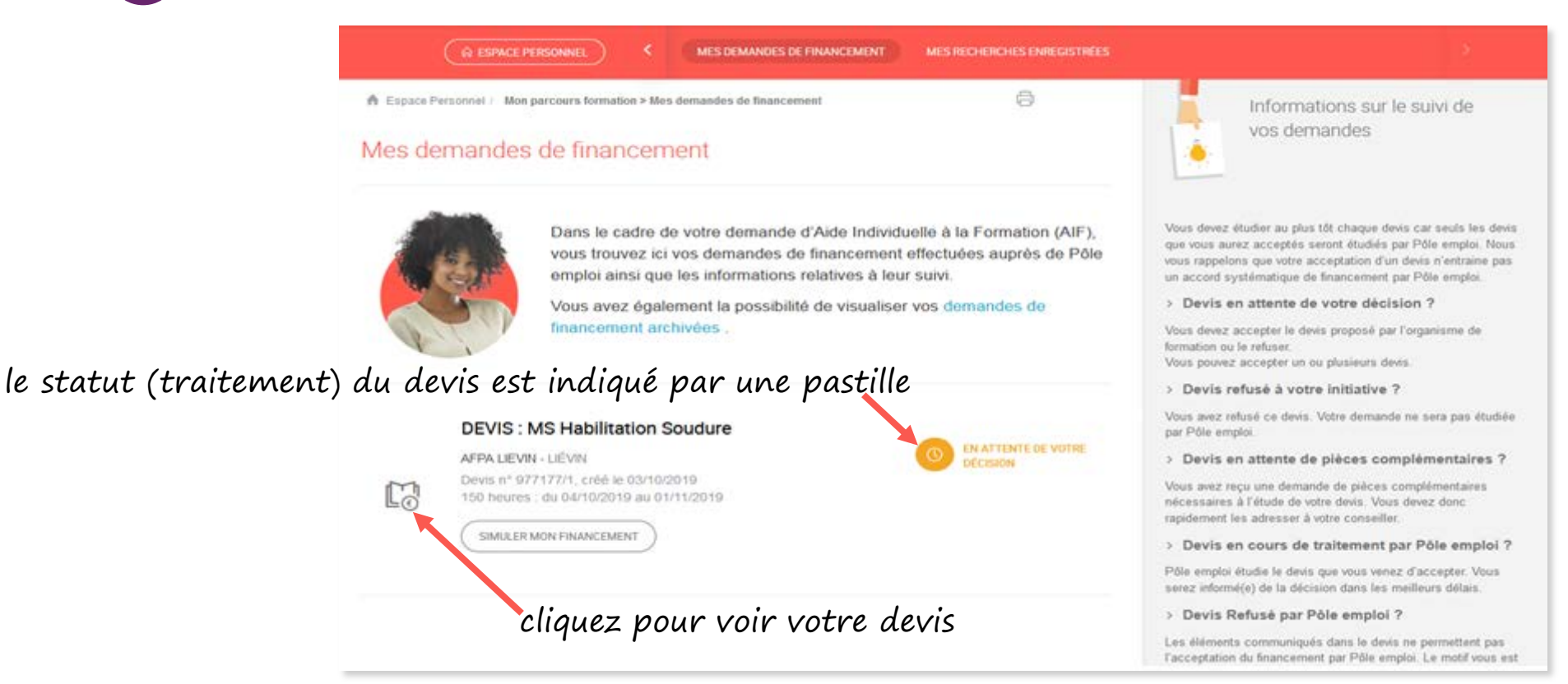

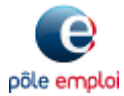

### **COMMENT VALIDER MON DEVIS DE** SERVICES EN LIGNE Demandeurs d'emploi **FORMATION EN LIGNE ?** PAS À PAS 22/01/2020 (8) FERMER Validation du devis Je consens à mobiliser mon Compte Personnel **Devis : MS Habilitation Soudure** 5 Le devis s'affiche de Formation (CPF) pour financer cette Devis nº 977177/1, créé le 03/10/2019 formation. J'atteste sur l'honneur que les droits DIF inscrits sur mon compte CPF sont corrects et que je détiens le justificatif correspondant à EN ATTENTE DE VOTRE DÉCISION ces droits. (?) accès à différentes informations :-En cliquant sur 🔄, le détail de chaque partie s'affiche.

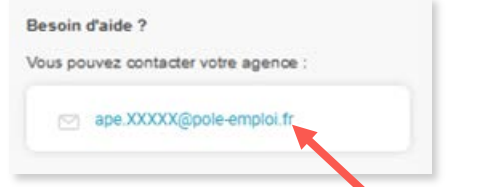

si vous n'avez pas de conseiller référent, vous pouvez contacter votre agence

O

| convient, vou<br>Individuelle à                | a formation. Si les                                                                                    | r. Il sera alors transmis automation<br>s conditions de cette formation n     | quement à votre pôle emploi que<br>e vous conviennent pas, vous pr | il étudiera votre demande d'alde<br>ouvez refuser ce devis. | J'ai identifié un autre financeur en complément<br>de Pôle emploi.                                                                                                    |
|------------------------------------------------|----------------------------------------------------------------------------------------------------|-------------------------------------------------------------------------------|--------------------------------------------------------------------|-------------------------------------------------------------|----------------------------------------------------------------------------------------------------|
| DÉTAIL DE LA                                   | FORMATION                                                                                              |                                                                               |                                                                    | Ĩ                                                           | Conseil Régional                                                                                                    |
| ORGANISME [                                    | DE FORMATION                                                                                           |                                                                               |                                                                    |                                                             | Conseil départemental 🔹 500,00                                                                                                    |
| COÙT DE LA F                                   | ORMATION                                                                                               |                                                                               |                                                                    |                                                             | Bénéficiaire de l'action 💌 500,00                                                                                                    |
| Coût horaire pi                                | edagogique                                                                                             | Coût total pédagogique TTC                                                    | Montant du devis TTC                                               |                                                             | En cas de refus de la Rémunération de Fin de                                                                                                    |
| 11,00 +                                        | E                                                                                                    | 1 650,00 €                                                                    | 150,00€                                                            |                                                             | Formation (RFF), je m'engage à suivre cette<br>formation jusqu'à son terme. ⑦                                                                                                    |
| SIMULER MON                                    | FINANCEMENT                                                                                            |                                                                               |                                                                    |                                                             | Oui O Non                                                                                                    |
|                                                | DÉTAIL DE LA FORMA                                                                                     | TION                                                                          |                                                                    | <b>^</b>                                                    | En acceptant ce devis, je certifie sur l'honneur                                                                                                    |
| INANCEME                                       | N* de session CARIF :                                                                                  | s1474776                                                                      |                                                                    |                                                             | l'exactitude des informations déclarées ci-dessus,<br>et déclare avoir été informé que :                                                                                                    |
| Si vous bé<br>adressé à                        | N° eligibilité CPF :<br>Objectif : Professionn<br>Niveau de sortie :<br>Type de validation :           | 319365<br>Indéterminé<br>Non prévu                                            |                                                                    | validation du devis qui sera                                | <ul> <li>le suivi d'un bilan de compétences ou de la<br/>formation au permis B, n'ouvre pas droit à la<br/>Rémunération de Formation Pôle emploi<br/>(RFPE) ni à l'aide à la mobilité.</li> </ul> |
| /ous pouvez<br>ifin d'étudier<br>a mobilisatio | Durée totale de :<br>Intensité horaire hebdon<br>Lieu de la formation<br>rue Leon Blum<br>62800 Liévin | 150h (dont 0h en entreprise)<br>150h (dont 0h en entreprise)<br>nadaire : 35h |                                                                    | helle<br>hformer sur<br>leformation, gouv fr                | ce document vaut uniquement pour devis sous<br>réserve de validation par Pôle emploi.     JACCEPTECE DEVIS     JE REFUSE CE DEVIS                                                                 |
|                                                | France<br>Movens d'évaluation :                                                                        |                                                                               |                                                                    |                                                             | Besoin d'aide ?                                                                                                    |
|                                                | test                                                                                                   |                                                                               |                                                                    |                                                             | Vous pouvez contacter votre conseiller :                                                                                                    |
| <u>_</u>                                       |                                                                                                    |                                                                               |                                                                    | FERMER                                                      | <ul> <li>Mon Conseiller</li> <li>≥ ape.XXXXX@pole-emploi.fr.</li> </ul>                                                                                                    |

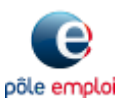

PAS À PAS 22/01/2020

## **COMMENT VALIDER MON DEVIS DE FORMATION EN LIGNE ?**

#### Le devis est en attente de votre validation. 6) Pour le valider, vous devez répondre à 3 questions

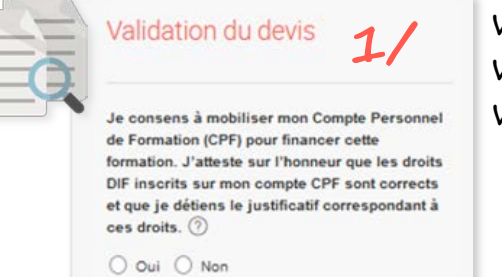

vous devez indiquer si vous acceptez d'utiliser votre CPF pour financer tout ou partie de votre formation

liste

| de Pôle emploi. 곗        |    |        |
|--------------------------|----|--------|
| 🖲 Oui 🔘 Non              | 2/ |        |
| Conseil Régional         | •  | 500,00 |
| Conseil départemental    | -  | 500,00 |
| Rénéficiaire de l'action |    | 500.00 |

| 1 dia a dil aviata a fi a any                        |  |
|------------------------------------------------------|--|
| inalquez s'il existe un co-financeur.                |  |
| Si oui, précisez leguel en le sélectionnant parmi la |  |
|                                                      |  |

|   | En cas de refus de la Rémunération de Fin |
|---|-------------------------------------------|
|   | Formation (RFF), je m'engage à suivre cet |
| 5 | formation jusqu'à son terme. 🕥            |
|   | O Oui O Non 5.                            |

O

Si vos droits à l'allocation chômage prennent fin pendant la formation, vous pouvez éventuellement bénéficier d'une allocation

appelée Rémunération de Fin de Formation (RFF). Vous devez vous engager ou non à poursuivre la formation en cas de refus de la RFF. <u>En savoir plus</u>

|    |                                                                                                    | euri                                                                           | F sont corrects                                                                                                    |
|----|----------------------------------------------------------------------------------------------------|--------------------------------------------------------------------------------|----------------------------------------------------------------------------------------------------|
|    | et que je detiens le justino.                                                                                                    | atif ce                                                                        | orrespondant à                                                                                                    |
|    | ces droits.                                                                                                    |                                                                                |                                                                                                    |
|    | 🔿 Oui 🔘 Non                                                                                                    |                                                                                |                                                                                                    |
| 2/ | J'ai identifié un autre finance                                                                                                    | ceur                                                                           | en complément                                                                                                    |
| ~/ | de Pôle emploi. 🕐                                                                                                    |                                                                                |                                                                                                    |
|    | 🦲 Oui 🔘 Non                                                                                                    |                                                                                |                                                                                                    |
|    | Conseil Régional                                                                                                    | •                                                                              | 500,00                                                                                                    |
|    | Conseil départemental                                                                                                    | •                                                                              | 500,00                                                                                                    |
|    | Bénéficiaire de l'action                                                                                                    | -                                                                              | 500,00                                                                                                    |
|    | Cour Vien     Re acceptant ce devis, je ce     l'exactitude des informations     et déclare avoir été informé     le suivi d'un bilan de com     formation au permis B, n'a     Rémunération de Formati     (RFPE) ni à l'aide à la me     oe document vaut unique     réserve de validation par | rtifie :<br>décl<br>que :<br>péter<br>buvre<br>on Pi<br>bilité<br>ment<br>Pôle | sur l'honneur<br>arées ci-dessus,<br>hoes ou de la<br>pas droit à la<br>ôle emploi<br>,<br>pour devis sous<br>emploi. |
|    |                                                                                                    | JE                                                                             |                                                                                                    |
|    |                                                                                                    |                                                                                |                                                                                                    |
|    | Besoin d'aide ?                                                                                                    |                                                                                |                                                                                                    |
|    | Besoin d'aide ?<br>Vous pouvez contacter votre                                                                                                    | agen                                                                           | 08 :                                                                                                    |

Validation du devis

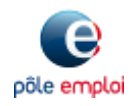

**PAS À PAS** 22/01/2020

## **COMMENT VALIDER MON DEVIS DE FORMATION EN LIGNE ?**

# 7 Après avoir répondu aux 3 questions, vous acceptez ou refusez le devis

Ì

En acceptant ce devis, je certifie sur l'honneur l'exactitude des informations déclarées ci-dessus, et déclare avoir été informé que :

- le suivi d'un bilan de compétences ou de la formation au permis B, n'ouvre pas droit à la Rémunération de Formation Pôle emploi (RFPE) ni à l'aide à la mobilité.
- ce document vaut uniquement pour devis sous réserve de validation par Pôle emploi.

JE REFUSE CE DEVIS

votre accord validé, le devis est transmis à Pôle emploi pour traitement ; la pastille d'état d'avancement est modifiée () ENCOURS DE TRATEMENT PAR POLE EMPLO

accepter le devis valide les réponses apportées aux 3 questions

| Devis : MS F<br>Devis n° 977177/1, créé le       | labilitation Sou           | dure                                 | Vous avez accepté ce devis le<br>Il a été transmis à Pôle emploi po<br>votre demande de financement. |
|--------------------------------------------------|----------------------------|--------------------------------------|----------------------------------------------------------------------------------------------------|
| EN COURS DE TRAITEM     Votre demande de finance | ENT PAR PÔLE EMPLOI        | ansmise à Pôle emploi pour décision. | Besoin d'aide ?<br>Vous pouvez contacter votre agen                                                  |
| DÉTAIL DE LA FORMATIO                            | N                          |                                      | v ape.59041@pole-emploi                                                                              |
| ORGANISME DE FORMATI                             | ION                        |                                      | ~                                                                                                    |
| COÛT DE LA FORMATION                             |                            |                                      |                                                                                                    |
| Coût horaire pédagogique                         | Coût total pédagogique TTC | Montant du devis TTC                 |                                                                                                    |
| 11,00€                                           | 1 650,00 €                 | 150,00 €                             |                                                                                                    |
| SIMULER MON FINANCEMEN                           | т                          |                                      |                                                                                                    |
|                                                  |                            |                                      |                                                                                                    |

#### Validation du devis

Je consens à mobiliser mon Compte Personnel de Formation (CPF) pour financer cette formation. J'atteste sur l'honneur que les droits DIF inscrits sur mon compte CPF sont corrects et que je détiens le justificatif correspondant à ces droits. ⑦

|  | A.Lease |
|--|---------|
|  |         |
|  |         |

J'ai identifié un autre financeur en complément de Pôle emploi. ⑦

| 🥑 Oui 🔵 Non              |   |        |
|--------------------------|---|--------|
| Conseil Régional         | Ŧ | 500,00 |
| Conseil départemental    | * | 500,00 |
| Bénéficiaire de l'action | Ŧ | 500,00 |

En cas de refus de la Rémunération de Fin de Formation (RFF), je m'engage à suivre cette formation jusqu'à son terme. ⑦

O Oui O Non

En acceptant ce devis, je certifie sur l'honneur l'exactitude des informations déclarées ci-dessus, et déclare avoir été informé que :

- le suivi d'un bilan de compétences ou de la formation au permis 9, n'ouvre pas droit à la Rémunération de Formation Pôle emploi (RFPE) ni à l'aide à la mobilité.
- ce document vaut uniquement pour devis sous réserve de validation par Pôle emploi.

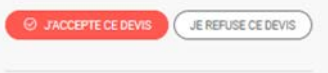

Besoin d'aide ?

Vous pouvez contacter votre agence :

ape.XXXXX@pole-emploi.fr

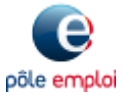

**PAS À PAS** 22/01/2020

O

# **COMMENT VALIDER MON DEVIS DE FORMATION EN LIGNE ?**

pôle emplo

### 8 Votre demande de financement a bien été transmise à Pôle emploi

| FERMER                                                                                                    | Validation du devis                                                                                                    |                                                                        |
|----------------------------------------------------------------------------------------------------|----------------------------------------------------------------------------------------------------|------------------------------------------------------------------------|
| Devis : MS Habilitation Soudure<br>Devis n° 977177/1, créé le 03/10/2019                                                                                                    | Vous avez accepté ce devis le 03 octobre 2019.<br>Il a été transmis à Pôle emploi pour traitement de<br>votre demande de financement. | une confirmation de l'envoi de                                         |
| O EN COURS DE TRAITEMENT PAR PÔLE EMPLOI                                                                                                    | Besoin d'aide ?                                                                                                    | emploi s'affiche                                                       |
| Votre demande de financement pour cette de financement                                                                                                    | nt pour cette formation a été                                                                                                    | é transmise à Pôle emploi pour décision.                               |
| ORGANISME DE FORMATION                                                                                                    |                                                                                                    |                                                                        |
| COUT DE LA FORMATION         Coût horaire pédagogique       Coût total pédagogique TTC         11,00 €       1650,00 €         150,00 €                                                                                                    | a synthèse du financ                                                                                                    | cement correspond à ce que vous                                        |
| SIMULER MON FINANCEMENT                                                                                                    |                                                                                                    |                                                                        |
| <ul> <li>FINANCEMENT COMPLÉMENTAIRE</li> <li>Vous avez consenti à mobiliser votre compte personnel de formation (CPF) pour suivre cette formation.</li> <li>vous bénéficiez de financement(s) complémentaire(s) :</li> <li>Conseil Régional : 500,00 €</li> <li>Conseil départemental : 500,00 €</li> <li>Bénéficiaire de l'action : 500,00 €</li> <li>Vous avez accenté de eutres la formation sons bénéficier de la rémunération de fin de formation (PEE)</li> </ul> | L'envoi de cette<br>acceptation de p                                                                                                  | demande de financement ne vaut pas<br>prise en charge par Pôle emploi. |
|                                                                                                    |                                                                                                    |                                                                        |

PAS À PAS 22/01/2020

# **COMMENT VALIDER MON DEVIS DE FORMATION EN LIGNE ?**

### 9) Vous serez informé(e) par Pôle emploi de l'accord ou du refus de votre devis.

Cette information sera visible sur votre espace personnel

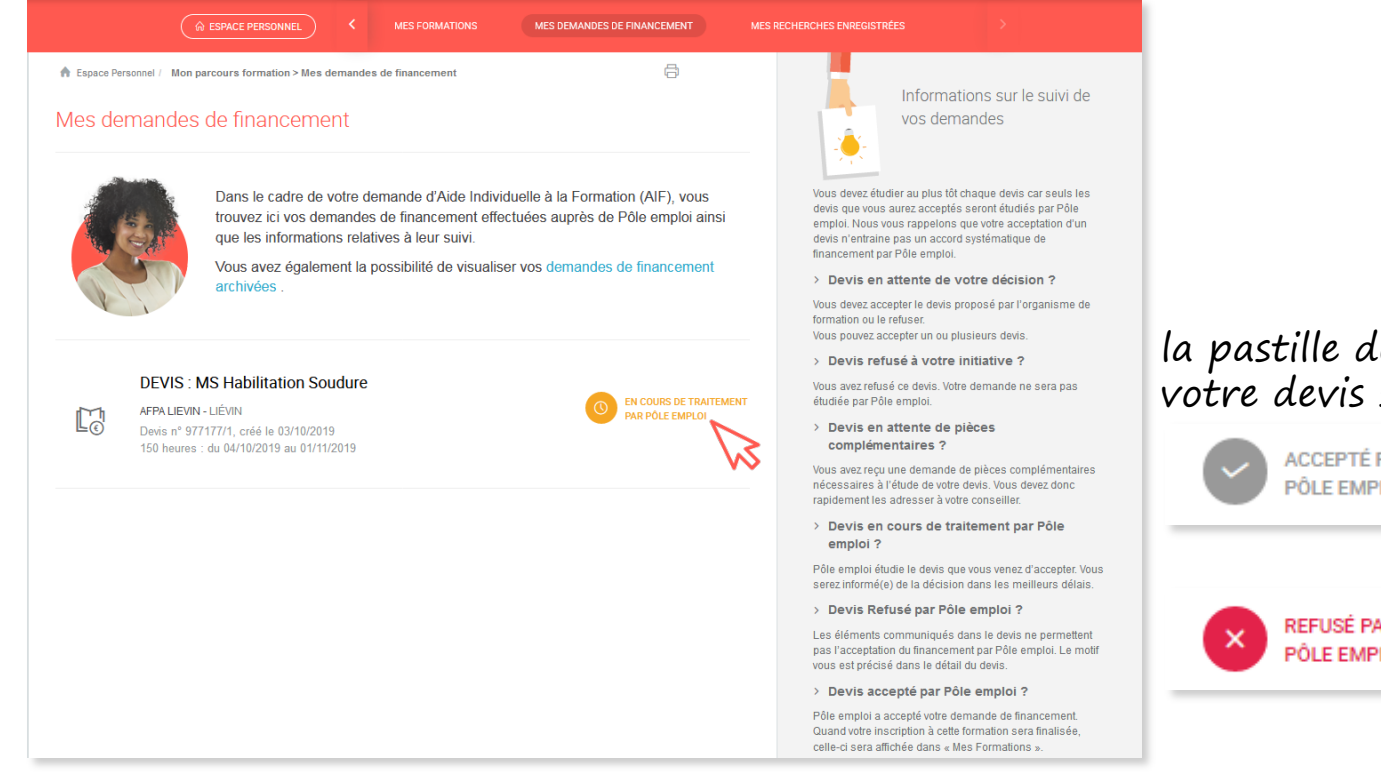

### la pastille de l'état d'avancement de votre devis sera mise à jour :

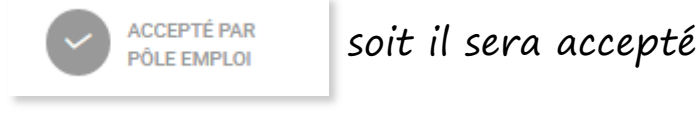

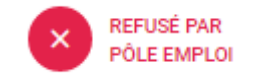

### soit il sera refusé

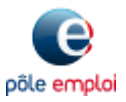